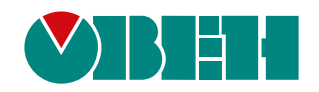

# **Owen Monitor**

Руководство пользователя

11.2024 версия 1.2

# Содержание

| О программе                           | 3  |
|---------------------------------------|----|
| 1 Системные требования                | 4  |
| 2 Установка                           | 5  |
| 3 Навигация по интерфейсу             | 8  |
| 4 Подключение приборов к ПК           | 9  |
| 5 Управление приборами в Owen Monitor | 10 |
| 5.1 Добавление                        | 10 |
| 5.2 Импорт шаблона                    | 11 |
| 5.3 Экспорт шаблона                   | 12 |
| 5.4 Просмотр списка приборов          | 12 |
| 6 Запуск / остановка опроса приборов  | 14 |
| 7 Просмотр трендов и графиков         | 15 |
| 8 Журнал                              | 16 |

## О программе

Программа Owen Monitor предназначена для опроса приборов TPM1, 2TPM1, TPM10, TPM12, 2TPM0 серии У2 и У3, производимых компанией OBEH.

Связь с приборами осуществляется по интерфейсу RS-485 по протоколу Modbus RTU и ASCII.

Максимальное количество одновременно подключенных приборов — 32.

Функции программы Owen Monitor:

- сбор данных с приборов, работающих по интерфейсу RS-485 (Modbus RTU и ASCII);
- отображение полученных значений параметров в виде числовых значений, графиков и трендов;
- архивирование данных на жестком диске, на котором установлена программа;
- экспорт данных в файл формата .xlsx.

# 1 Системные требования

Рекомендуемые требования:

- Операционная система: Windows 10, 11 (32/64 bit).
  Процессор: Intel Core іЗ 2ГГц.
  Оперативная память: 4 Гб.

- Свободное место на жестком диске (не менее): 100 Мб.
- Системные библиотеки: Microsoft .NÈT8

## 2 Установка

- 1. Скачайте на ПК и запустите файл Owen Monitor.exe.
- 2. Откроется окно мастера установки.

| 🔮 Установка — Owen Monitor, версия 1.0 — 🗌                                                                                                    | ×    |
|----------------------------------------------------------------------------------------------------|------|
| Лицензионное Соглашение<br>Пожалуйста, прочтите следующую важную информацию перед тем, как<br>продолжить.                                                                                                    | 1100 |
| Пожалуйста, прочтите следующее Лицензионное Соглашение. Вы должны принять условия этого соглашения перед тем, как продолжить.                                                                                                    |      |
| Лицензионное соглашение на использование программного обеспечения.                                                                                                    | •    |
| Перед использованием данного программного обеспечения, пожалуйста,<br>ознакомьтесь с<br>условиями нижеследующего лицензионного соглашения. Любое<br>использование Вами<br>программы означает полное и безоговорочное принятие Вами его условий. |      |
| Если Вы не принимаете условия лицензионного соглашения в полном объеме,<br>Вы не имеете                                                                                                    |      |
| права использовать программное обеспечение в каких-либо целях.                                                                                                    | •    |
| • Я принимаю условия соглашения                                                                                                    |      |
| ○ Я не принимаю условия соглашения                                                                                                    |      |
| Далее Отм                                                                                                    | ена  |

Рисунок 2.1 – Окно лицензионного соглашения

- 3. Ознакомьтесь с лицензионным соглашением и, в случае согласия, выберите **Я принимаю условия** соглашения. Нажмите кнопку **Далее**.
- 4. Откроется окно, в котором установите чекбокс при необходимости создания ярлыка программы на рабочем столе. Нажмите кнопку **Далее**.

| Установка — Owen Monitor, версия 1.                                        | 0                       |                | _       |      |
|----------------------------------------------------------------------------|-------------------------|----------------|---------|------|
| Всё готово к установке                                                     |                         |                |         | E    |
| Программа установки готова начать у компьютер.                             | становку Ow             | en Monitor на  | ваш     | (110 |
| Нажмите «Установить», чтобы продол<br>просмотреть или изменить опции уста  | тжить, или «⊧<br>новки. | lазад», если і | вы хоти | те   |
| Дополнительные задачи:<br>Дополнительно:<br>Создать ярлык на рабочем столя | e                       |                |         | ^    |
|                                                                            |                         |                |         |      |
| <                                                                          |                         |                |         | >    |
|                                                                            |                         |                |         |      |

Рисунок 2.2 – Окно запуска установки

5. Нажмите кнопку Установить. Откроется окно, в котором будет отображаться процесс установки.

| 🔮 Установка — Owen Monitor, версия 1.0 —                                                      |     | ×    |
|-----------------------------------------------------------------------------------------------|-----|------|
| <b>Установка</b><br>Пожалуйста, подождите, пока Owen Monitor установится на ваш<br>компьютер. |     |      |
| Распаковка файлов<br>C:\Program Files (x86)\OWEN\Owen Monitor\System.Net.Mail.dll             |     |      |
|                                                                                               |     |      |
|                                                                                               |     |      |
|                                                                                               |     |      |
|                                                                                               |     |      |
|                                                                                               | Отг | чена |

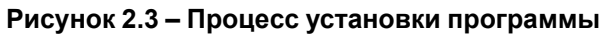

6. Дождитесь окончания установки и при необходимости установите чекбокс Запустить Owen Monitor.

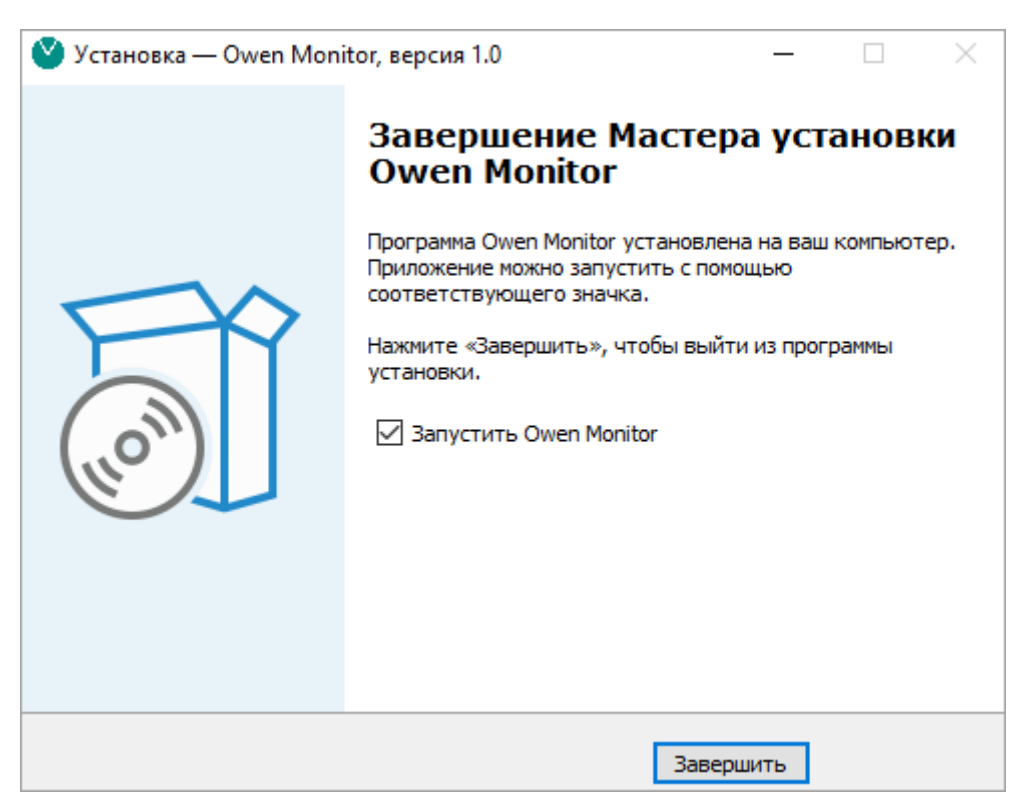

Рисунок 2.4 – Завершение установки

7. Нажмите кнопку Завершить.

# 3 Навигация по интерфейсу

Главное окно программы Owen Monitor:

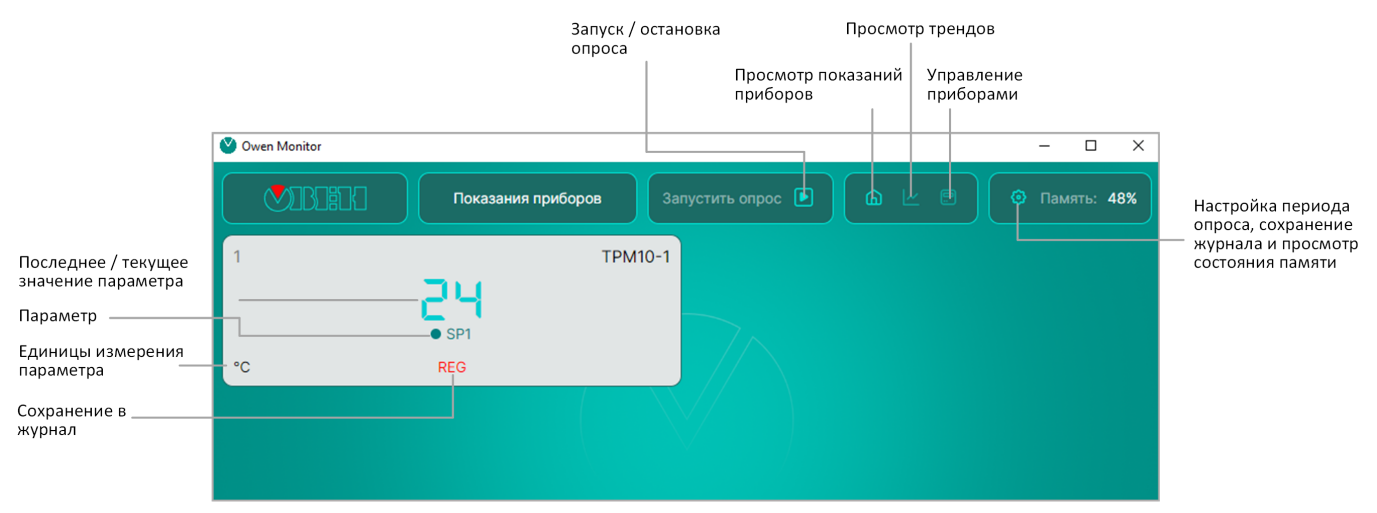

Рисунок 3.1 – Главное окно программы Owen Monitor

### 4 Подключение приборов к ПК

- 1. Отключите напряжение питания всех устройств сети RS-485.
- Приборы в сети RS-485 необходимо соединить в последовательную шину с применением адаптера интерфейса RS-485 ↔ USB (например, AC4–М компании «OBEH»). При использовании более двух приборов в сети RS-485 для предотвращения влияния помех на концах линии связи должны быть установлены согласующие резисторы на 120 Ом. Резистор следует подключать непосредственно к клеммам прибора.

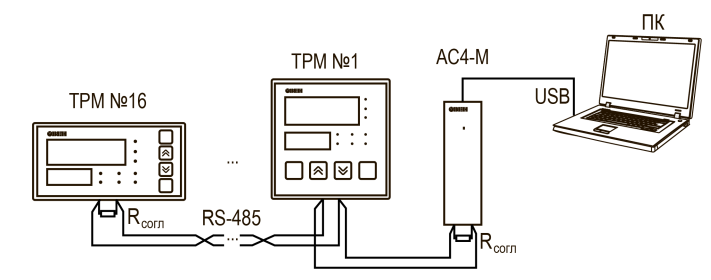

Рисунок 4.1 – Пример схемы подключения приборов по сети RS-485

## 5 Управление приборами в Owen Monitor

#### 5.1 Добавление

В главном окне программы Owen Monitor нажмите на плитку добавления приборов или перейдите в раздел **Приборы** и нажмите кнопку **Добавить**.

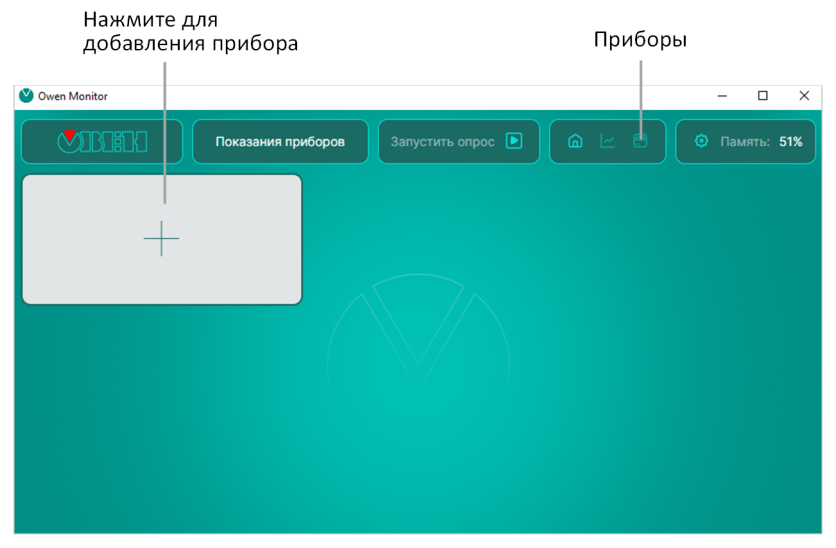

Рисунок 5.1 – Плитка добавления приборов

Откроется окно:

| Добавление прибора                                                                                                    | ×            |  |  |  |  |  |  |  |
|----------------------------------------------------------------------------------------------------|--------------|--|--|--|--|--|--|--|
| Интерфейс связи                                                                                                    |              |  |  |  |  |  |  |  |
| Порт Скорость Aдрес Modbus Протокол Параметры связи                                                                                                    | Тайм-аут, мс |  |  |  |  |  |  |  |
| $\begin{array}{  c c c c }\hline COM1 & \searrow \\ \hline 9600 & \swarrow \\ \hline 1 \\ \hline \\ RTU & \swarrow \\ \hline 8N1 \\ \hline \\ \end{array}$ | (1000        |  |  |  |  |  |  |  |
| Запись в базу данных                                                                                                    |              |  |  |  |  |  |  |  |
| Данные прибора                                                                                                    |              |  |  |  |  |  |  |  |
| Имя прибора Тип прибора<br>2ТРМ0 \                                                                                                    |              |  |  |  |  |  |  |  |
| Канал <sup>Оперативный Единица</sup> Множитель Цвет канала Настройка<br>параметр измерения                                                                 |              |  |  |  |  |  |  |  |
| + Добавить параметр                                                                                                    |              |  |  |  |  |  |  |  |
| Отмена Сохранить                                                                                                    |              |  |  |  |  |  |  |  |

Рисунок 5.2 – Окно добавления приборов

В разделе Интерфейс связи укажите следующие параметры:

Порт — укажите СОМ-порт, к которому подключен прибор.

Скорость — укажите скорость СОМ-порта прибора, подключенного к ПК.

**Адрес Modbus** — адрес опрашиваемого регистра в десятичной системе счисления.

Протокол — выберите протокол, по которому настроен прибор. Возможные варианты: RTU или ASCII.

Параметры связи — выберите настройки СОМ-порта:

- число информационных бит для одного байта данных. Возможные варианты: 7, 8;
- режим контроля четности. Возможные варианты: N отсутствует, E с контролем четности, O с контролем нечетности;
- число стоп-бит. Возможные варианты: 1, 2.

Таймаут — время ожидания получения данных.

Запись в базу данных — установите галочку для записи значений данного параметра в архив.

В разделе Данные прибора укажите следующие параметры:

Имя прибора — введите название прибора, которое будет отображаться в программе.

Тип прибора — выберите подключенный прибор. Возможные значения: 2TPM0, 2TPM1, TPM10, TPM12.

Выберите оперативные параметры для опроса, нажав кнопку Добавить параметр.

Откроется окно:

| Выбор параметра                          |                   |           | ×           |
|------------------------------------------|-------------------|-----------|-------------|
| Данные параметра<br>Оперативный параметр | Единица измерения | Множитель | Цвет канала |
| PV1 ~                                    | •C ~              | 1         | #00CED1 ~   |
|                                          |                   |           |             |
| Отмен                                    | a                 | Cox       | ранить      |

Рисунок 5.3 – Выбор параметра

Оперативный параметр — выберите параметр прибора для опроса.

Единицы измерения — выберите единицы измерения параметра.

**Множитель** — укажите множитель при необходимости перевода измеренного значения в значение реальной физической величины. Возможные значения: от 0,0001 до 10000.

Цвет канала — выберите цвет, которым будет отображаться график или тренд параметра.

Нажмите кнопку Сохранить.

#### 5.2 Импорт шаблона

Для загрузки в программу Owen Monitor настроек опроса приборов из файла .json нажмите кнопку Импорт шаблона.

| 🕙 Owen Monitor |             |             |      |          |                         |                          |               | _        | o x      |
|----------------|-------------|-------------|------|----------|-------------------------|--------------------------|---------------|----------|----------|
|                |             | Приборы     |      | Зап      | Запустить опрос 🖻 🙆 🗠 🖃 |                          |               | 🗿 Памя   | ать: 51% |
| Список при     | боров       |             |      |          | Добавить 🛃              | Импорт шабло             | на 🟦 Экс      | спорт ша | блона    |
|                | Имя прибора | Тип прибора | Порт | Скорость | Aдрес Modbus            | Оперативные<br>параметры | Запись в базу | и Настр  | ройка    |
| 1              | TPM10       | TPM10       | COM3 | 9600     | 16                      | SP1                      | $\odot$       |          | Û        |
|                |             |             |      |          |                         |                          |               |          |          |
|                |             |             |      |          |                         |                          |               |          |          |
|                |             |             |      |          |                         |                          |               |          |          |
|                |             |             |      |          |                         |                          |               |          |          |

Рисунок 5.4 – Импорт шаблона

Откроется окно, в котором выберите файл и нажмите кнопку Открыть.

#### 5.3 Экспорт шаблона

Для сохранения настроек опроса приборов в файл .json нажмите кнопку Экспорт шаблона.

| Yowen Monitor |             |             |      |          |                         |                          |               | -        | D X      |
|---------------|-------------|-------------|------|----------|-------------------------|--------------------------|---------------|----------|----------|
|               |             | Приборы     |      | Запу     | Запустить опрос 🕨 🙆 🗠 🖃 |                          |               | 🗿 Памя   | пть: 51% |
| Список при    | боров       |             |      |          | Добавить 🛃              | Импорт шабл              | она 1 Экс     | порт шаб | блона    |
| #             | Имя прибора | Тип прибора | Порт | Скорость | Aдрес Modbus            | Оперативные<br>параметры | Запись в базу | / Настр  | оойка    |
| 1             | ТРМ10       | ТРМ10       | СОМЗ | 9600     | 16                      | SP1                      | $\odot$       |          | Û        |
|               |             |             |      |          |                         |                          |               |          |          |
|               |             |             |      |          |                         |                          |               |          |          |
|               |             |             |      |          |                         |                          |               |          |          |
|               |             |             |      |          |                         |                          |               |          |          |

Рисунок 5.5 – Экспорт шаблона

Откроется окно, в котором выберите расположение файла и нажмите кнопку Сохранить.

#### 5.4 Просмотр списка приборов

В разделе Приборы отображается список приборов с информацией по опрашиваемым параметрам.

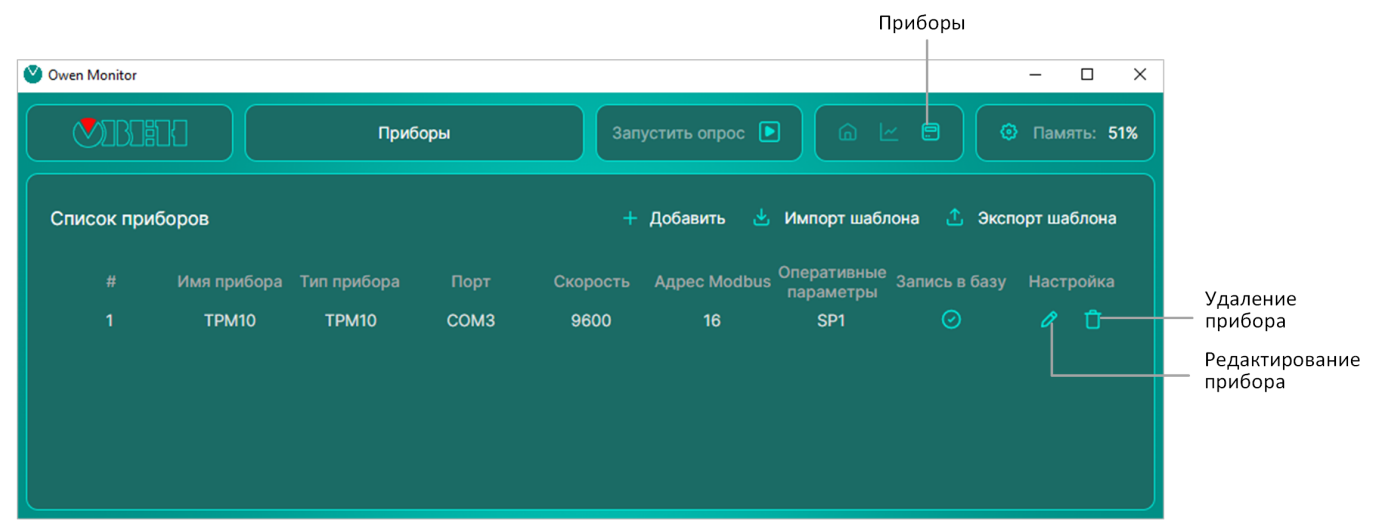

Рисунок 5.6 – Список приборов

# 6 Запуск / остановка опроса приборов

Для запуска / остановки опроса в главном окне программы нажмите соответствующую кнопку:

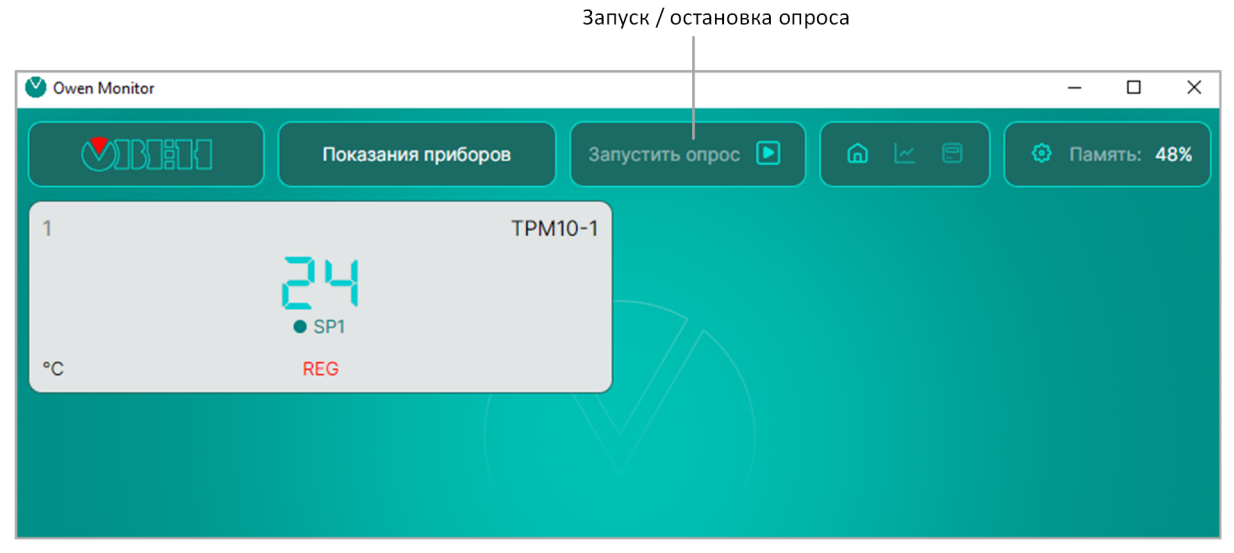

Рисунок 6.1 – Запуск / остановка опроса

## 7 Просмотр трендов и графиков

Перейдите в раздел Тренды приборов. Откроется окно:

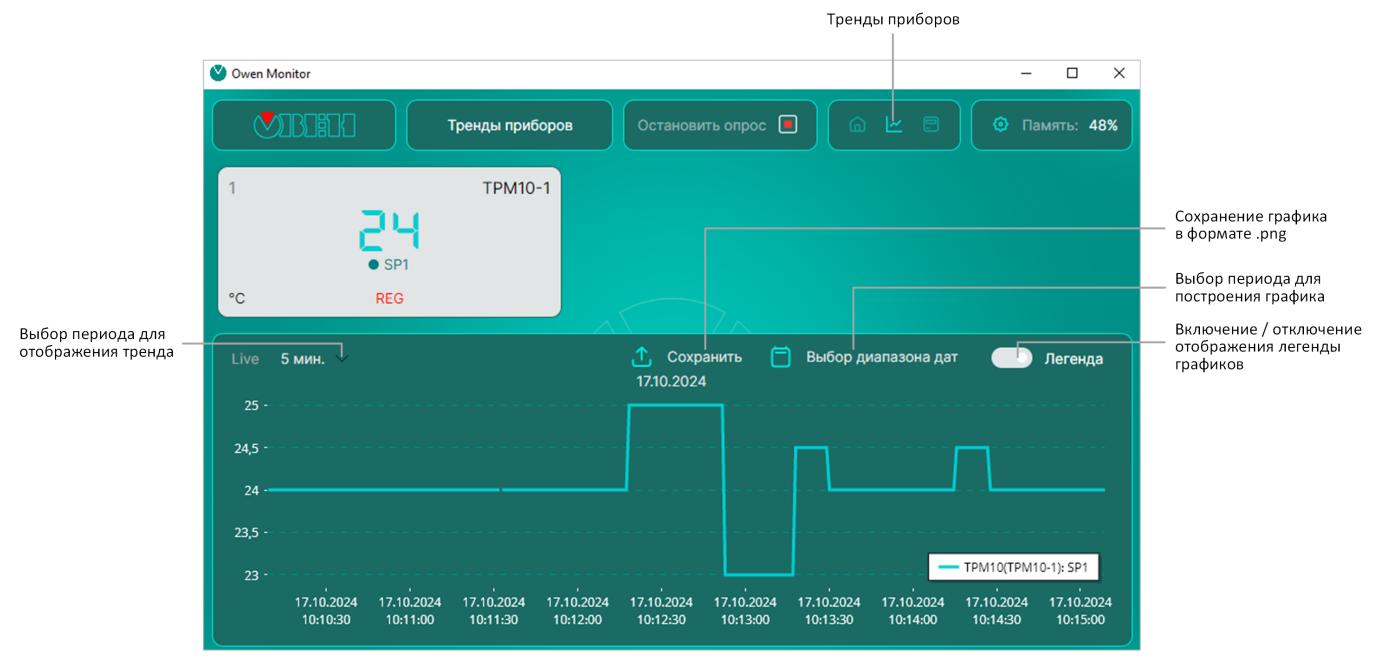

Рисунок 7.1 – Тренды приборов

Для просмотра точного значения параметра нажмите левую кнопку мыши на точке графика.

| Vowen Monitor                                                            |                                                                                   |                                                                                                    |                                                                     | – 🗆 ×                                              |
|--------------------------------------------------------------------------|-----------------------------------------------------------------------------------|----------------------------------------------------------------------------------------------------|---------------------------------------------------------------------|----------------------------------------------------|
|                                                                          | Тренды приборов                                                                   | Остановить опрос 🔳                                                                                      |                                                                     | <ol> <li>Память: 48%</li> </ol>                    |
| 1<br>• SP1<br>• C REG                                                    | TPM10-1                                                                           |                                                                                                    |                                                                     |                                                    |
| Live <b>5 мин.</b> ~                                                     |                                                                                   | <u>10.11.2024</u> Сохранить                                                                             | 🗍 Выбор диапазона дат (                                             | <ul> <li>Легенда</li> <li>брос масштаба</li> </ul> |
| 24                                                                       |                                                                                   |                                                                                                    |                                                                     |                                                    |
| 23,5                                                                     |                                                                                   |                                                                                                    |                                                                     |                                                    |
| 23                                                                       |                                                                                   |                                                                                                    |                                                                     |                                                    |
| 22,5 -                                                                   |                                                                                   |                                                                                                    |                                                                     |                                                    |
|                                                                          |                                                                                   |                                                                                                    | I): SP1                                                             |                                                    |
| 21,5 -                                                                   |                                                                                   |                                                                                                    |                                                                     |                                                    |
| 21 -<br>10.11.2024 10.11.2024 10.11.2024 1<br>13:04:40 13:05:00 13:05:20 | 0.11.2024 10.11.2024 10.11.2024 10.11.2024<br>13:05:40 13:06:00 13:06:20 13:06:40 | 10.11.2024 13:07:34<br>10.11.2024 10.11.2024 10.11.2024 10.11.202<br>13:07:00 13:07:20 13:07:40 13:08:0 | 24 10.11.2024 10.11.2024 10.11.2024<br>0 13:08:20 13:08:40 13:09:00 | 10.11.2024<br>13:09:20                             |

Рисунок 7.2 – Просмотр значения в точке графика

При этом тренд будет зафиксирован. Для продолжения обновления тренда нажмите кнопку Сброс масштаба.

# 8 Журнал

В Owen Monitor реализована возможность выгрузки данных от приборов в файл .xlsx.

#### 🕥 ПРЕДУПРЕЖДЕНИЕ

U В журнале отображаются только параметры, для которых включена настройка Запись в базу.

Для выгрузки данных перейдите в раздел Настройки.

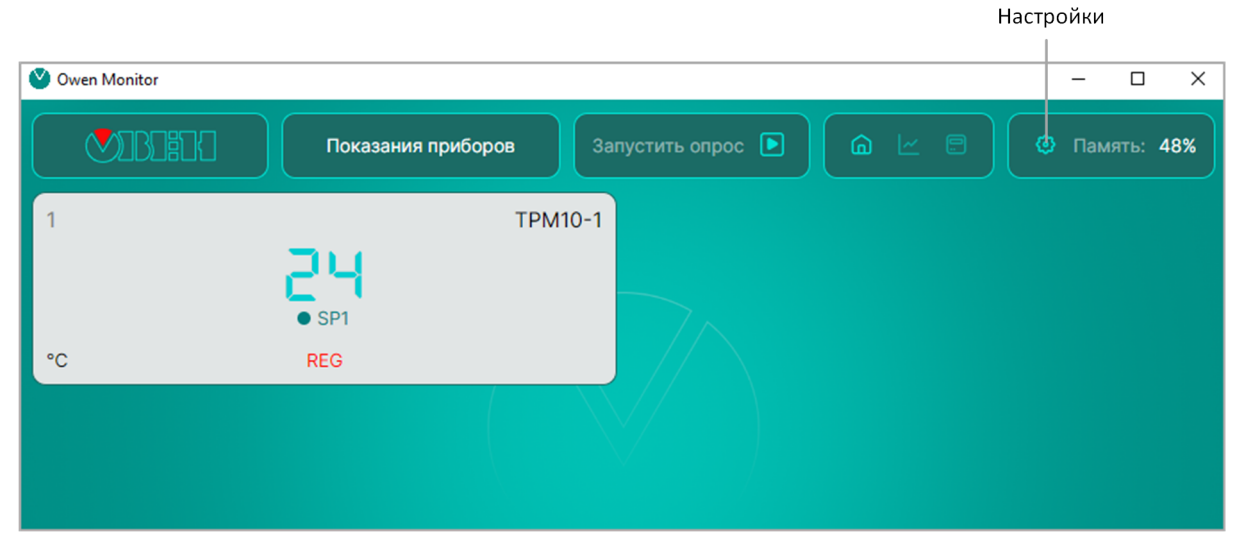

Рисунок 8.1 – Настройки

Откроется окно:

| Общие настройки         | ×        |
|-------------------------|----------|
| Объем памяти:           | 232,3 GB |
| Остаток памяти:         | 113,5 GB |
| Период опроса, сек<br>1 |          |
| Экспорт логов           |          |
| Отмена Сох              | кранить  |

Рисунок 8.2 – Общие настройки

**Период опроса, сек** — укажите период опроса для отображения данных в журнале. Нажмите кнопку **Экспорт логов**.

#### Откроется окно:

| Диапазон дат   | ×  |
|----------------|----|
| Начальная дата |    |
| 14.10.2024     | 17 |
| Конечная дата  |    |
| 17.10.2024     | 17 |
|                |    |
| Сохранить      |    |

Рисунок 8.3 – Выбор дат для журнала

Нажмите кнопку Сохранить. Откроется окно, в котором укажите путь для сохранения файла.

|    | Автос               | охранение             |                                | り <sup>、</sup> » | $\log \sim$       | 8                                            | О Поиск                            |           |        | •                     | -                    |      | $\times$ |
|----|---------------------|-----------------------|--------------------------------|------------------|-------------------|----------------------------------------------|------------------------------------|-----------|--------|-----------------------|----------------------|------|----------|
| Φ  | айл <mark>Гл</mark> | авная В               | ставка Размет                  | ка страни        | Формулы           | Данные                                       | Рецензиров                         | заниє Вид | Автома | атизирова             | Справка              | P    | r<br>19  |
| •  | Буфер<br>бмена ~    | Д<br>Шрифт<br>~       | <br>Выравнивание<br>~          | %<br>Число<br>~  | 🔛 Услов<br>👿 Форм | ное форма<br>атировать<br>1 ячеек ~<br>Стили | атирование ~<br>как таблицу ~<br>I | Ячейки    | Редак  | , О<br>тирование<br>~ | Надстрой<br>Надстрой | ки   | ^        |
| R  | 1C1                 | ✓ :                   | $\times \checkmark f_{x} \sim$ | Устройст         | BO:               |                                              |                                    |           |        |                       |                      |      | ~        |
|    |                     | 1                     |                                | 2                | 3                 | 4                                            | 5                                  | 6         | 7      | 8                     | 9                    | 10   |          |
| 1  | Устройс             | тво:                  |                                | TPM10-1          | TPM10             |                                              |                                    |           |        |                       |                      |      |          |
| 2  | Дата                |                       |                                | Значение         | 9                 |                                              |                                    |           |        |                       |                      |      |          |
| 3  | 2024-10             | 17 10:02:             | 36                             | 24               |                   |                                              |                                    |           |        |                       |                      |      |          |
| 4  | 2024-10             | 17 10:02:             | 37                             | 24               |                   |                                              |                                    |           |        |                       |                      |      |          |
| 5  | 2024-10-            | 17 10:02:             | 38                             | 24               |                   |                                              |                                    |           |        |                       |                      |      |          |
| 6  | 2024-10-            | 17 10:02:             | 39                             | 24               |                   |                                              |                                    |           |        |                       |                      |      |          |
| 7  | 2024-10-            | -17 10:02:4           | 40                             | 24               |                   |                                              |                                    |           |        |                       |                      |      |          |
| 8  | 2024-10-            | -17 10:02:4           | 41                             | 24               |                   |                                              |                                    |           |        |                       |                      |      |          |
| 9  | 2024-10-            | -17 10:02:4           | 42                             | 24               |                   |                                              |                                    |           |        |                       |                      |      |          |
| 10 | 2024-10-            | 17 10:02:4            | 43                             | 24               |                   |                                              |                                    |           |        |                       |                      |      |          |
| 11 | 2024-10-            | 17 10:02:4            | 44                             | 24               |                   |                                              |                                    |           |        |                       |                      |      |          |
| 12 | 2024-10-            | 17 10:02:4            | 45                             | 24               |                   |                                              |                                    |           |        |                       |                      |      |          |
|    | < >                 | Ţ                     | PM10-1                         | +                |                   |                                              |                                    |           | -      |                       |                      | -    | •        |
| Го | тово 🏌              | <sup>2</sup> Специаль | ные возможност                 | и: все в пор     | ядке              |                                              |                                    |           | E      | 巴 - —                 | -                    | -+ 1 | 100 %    |

Рисунок 8.4 – Общий вид журнала с данными

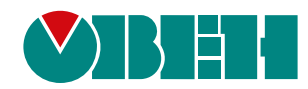

Россия, 107023, г. Москва, вн.тер.г. Муниципальный Округ Соколиная Гора, пл. Семёновская, д. 1А, помещ. 3/1 поддержка: support@owendigital.ru

сайт: www.owendigital.ru per.:1-RU-140980-1.2